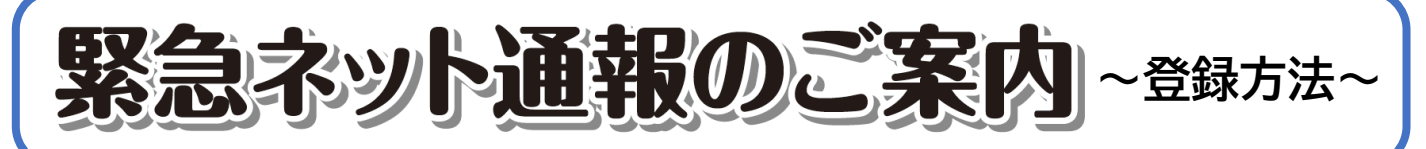

## ~音声による119番通報が困難な方へ~

東京消防庁では、音声(肉声)による119番通報が困難な方のために、携帯電話 等のウェブ機能を利用した緊急通報を受信できるシステムを導入しています。

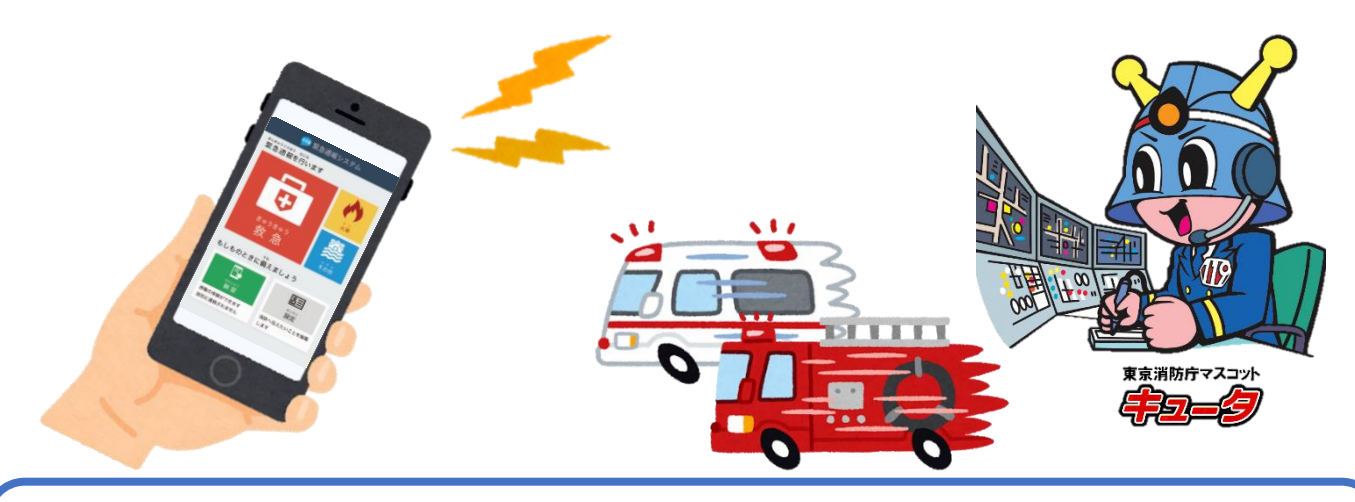

### 利用できる方

- 1 東京消防庁管内(東京都のうち、稲城市及び島しょ地区を除く地域) に在住、在勤・在学している
- 2 聴覚又は言語・音声等に機能障害がある
- 3 インターネット接続機能及び電子メール機能を使うことができる携帯電話、 又はスマートフォンを持っている

1から3まですべての条件に当てはまる方が御利用できます。

●携帯電話、PHS、スマートフォンの設定の確認

登録の前に、迷惑メール防止のためパソコンのメールを受信拒否されている場合 は、「web119.info」のドメインの受信許可設定を必ず行ってください。 URL付きメールも受信可能に設定してください。

### GPS機能の設定

GPS機能をONに設定してください。

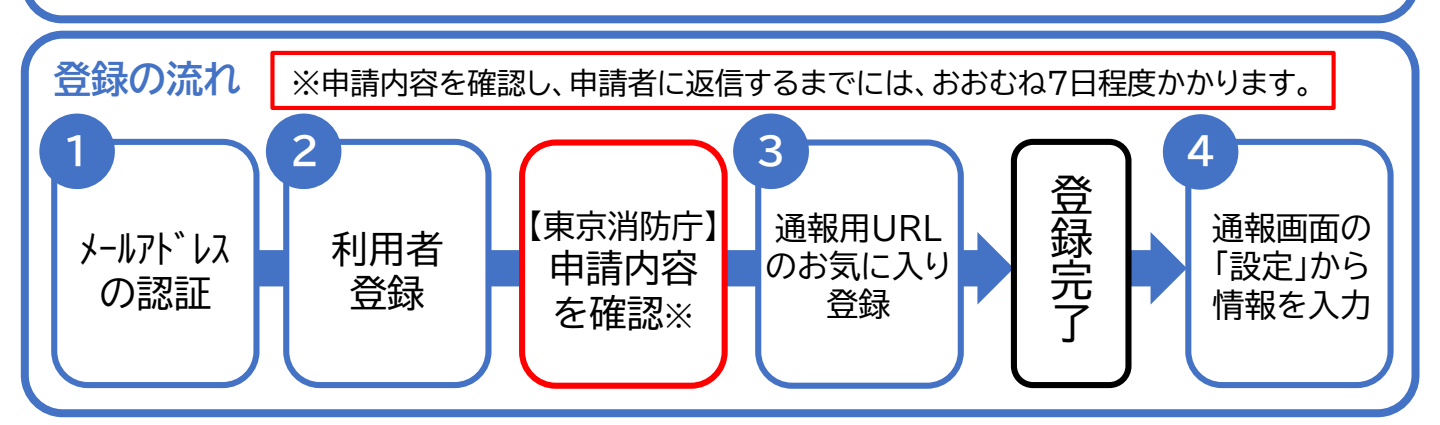

スマートフォンからの登録方法①

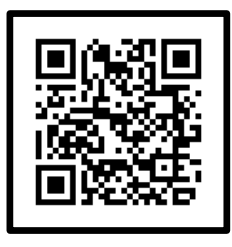

1

左にあるQRコードを、通報時に使用するスマートフォンで読み取り後、 表示されたメールアドレス(直接入力する場合は次のメールアドレス) 【entry\_13000@entry03.web119.info】 に空メールを送信し、メールアドレス認証用URLを取得し、メールアドレス認証を行います。

迷惑メール防止のためパソコンからのメールを受信拒否設定されている場合は、 「web119.info」のドメインの受信許可設定を行ってください。 URL付メールも受信可能にしておいてください。

## メールアドレスの認証

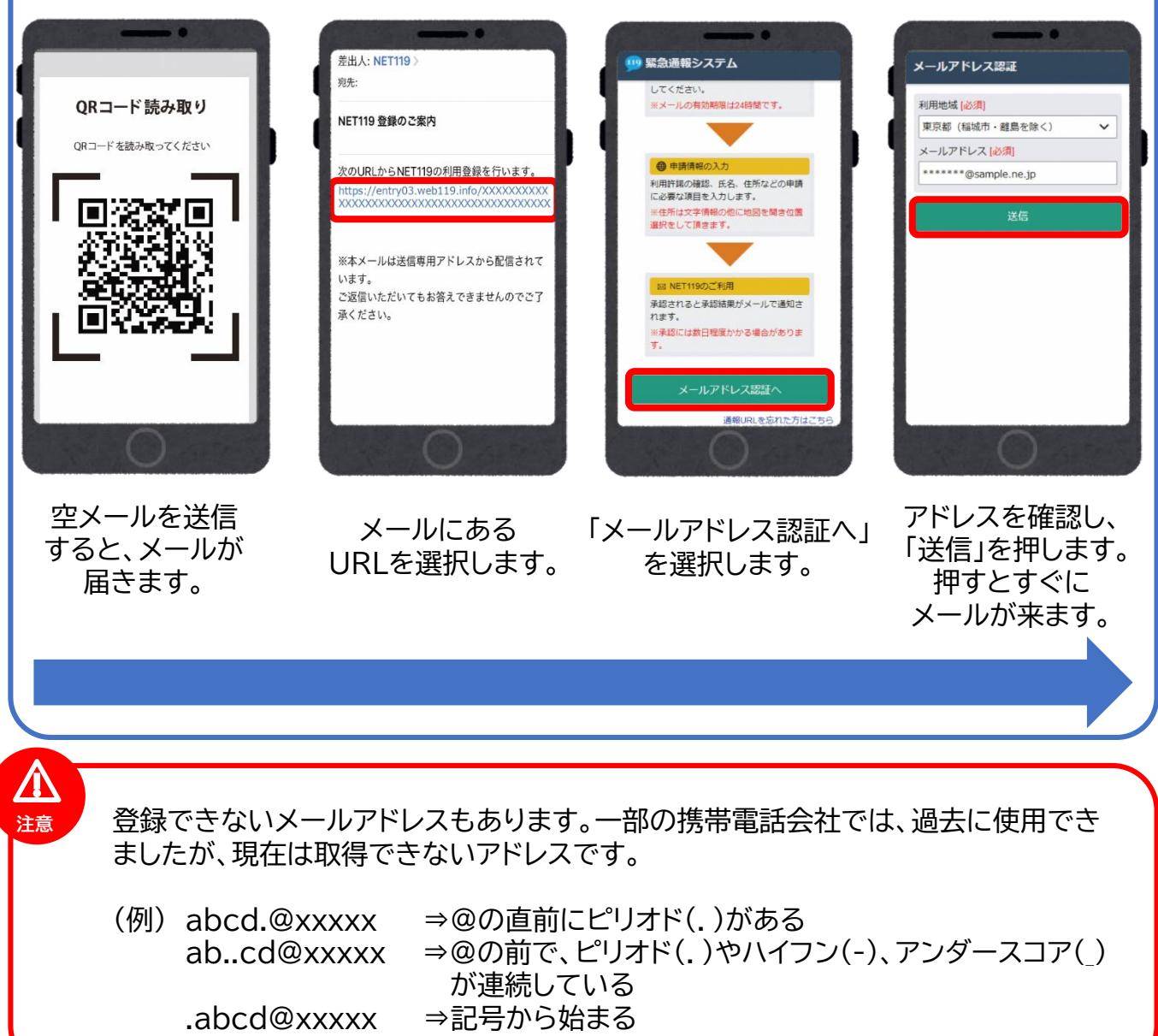

スマートフォンからの登録方法(2)

2

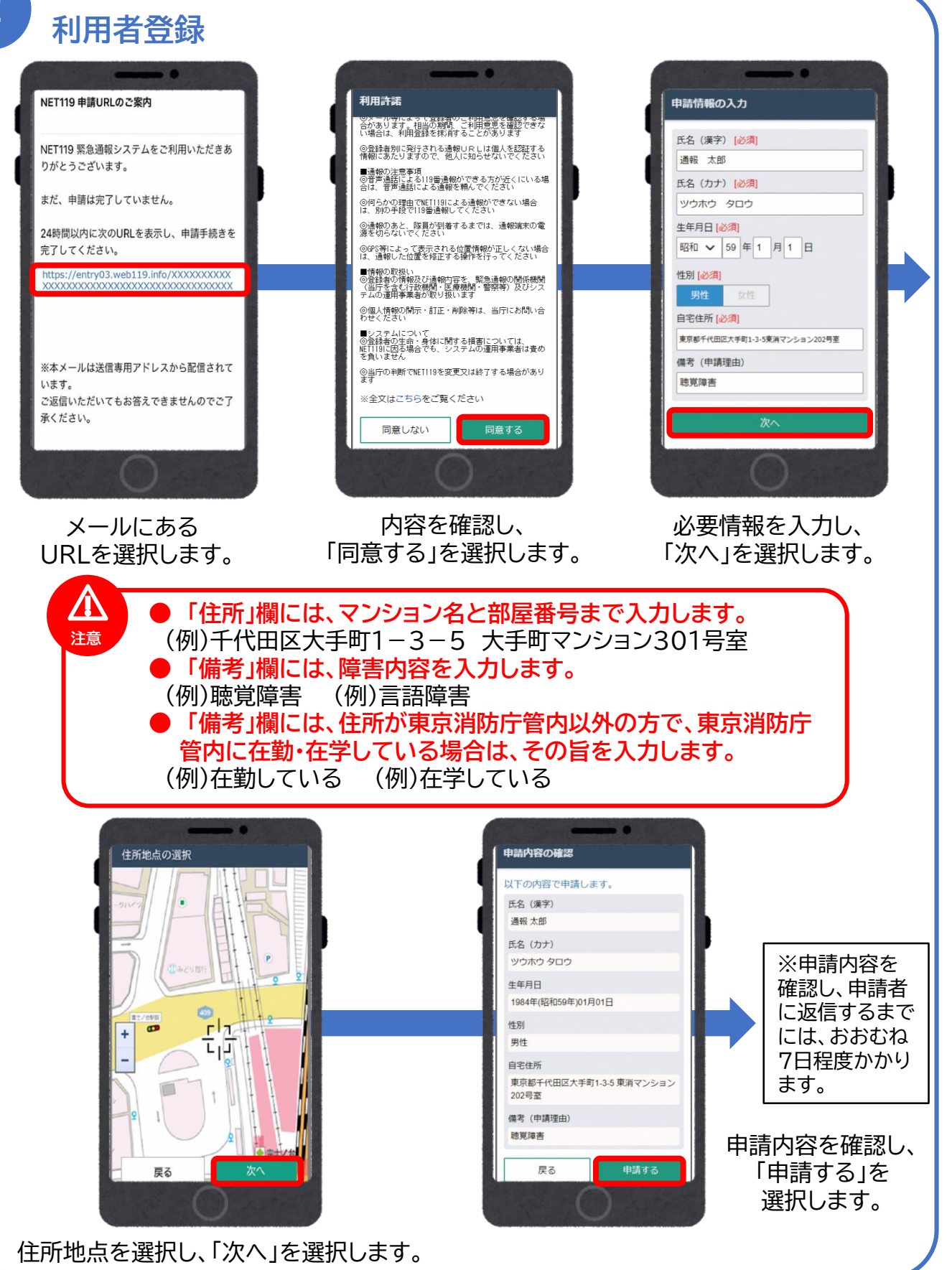

# スマートフォンからの登録方法③

# 通報用URLのお気に入り登録

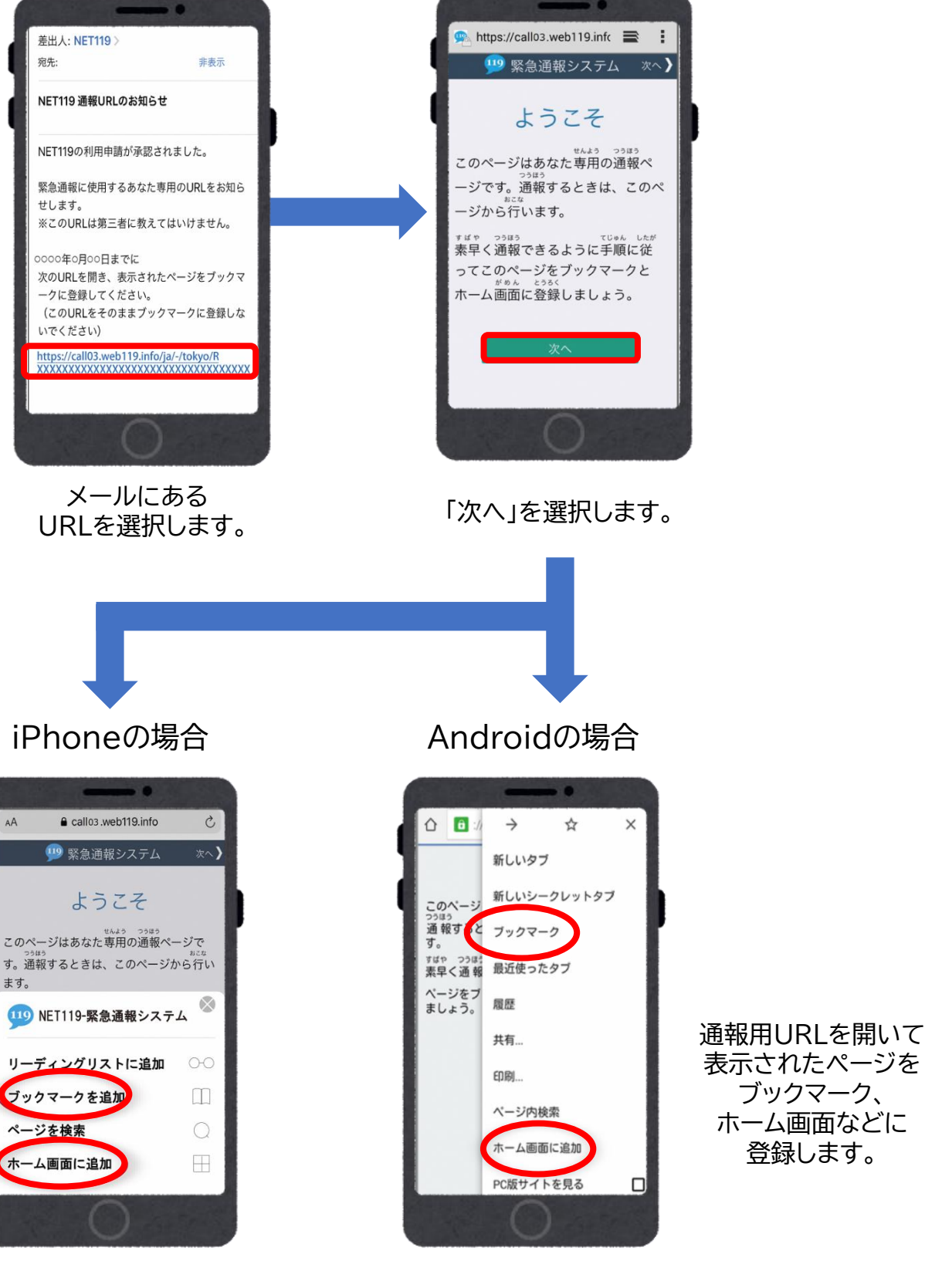

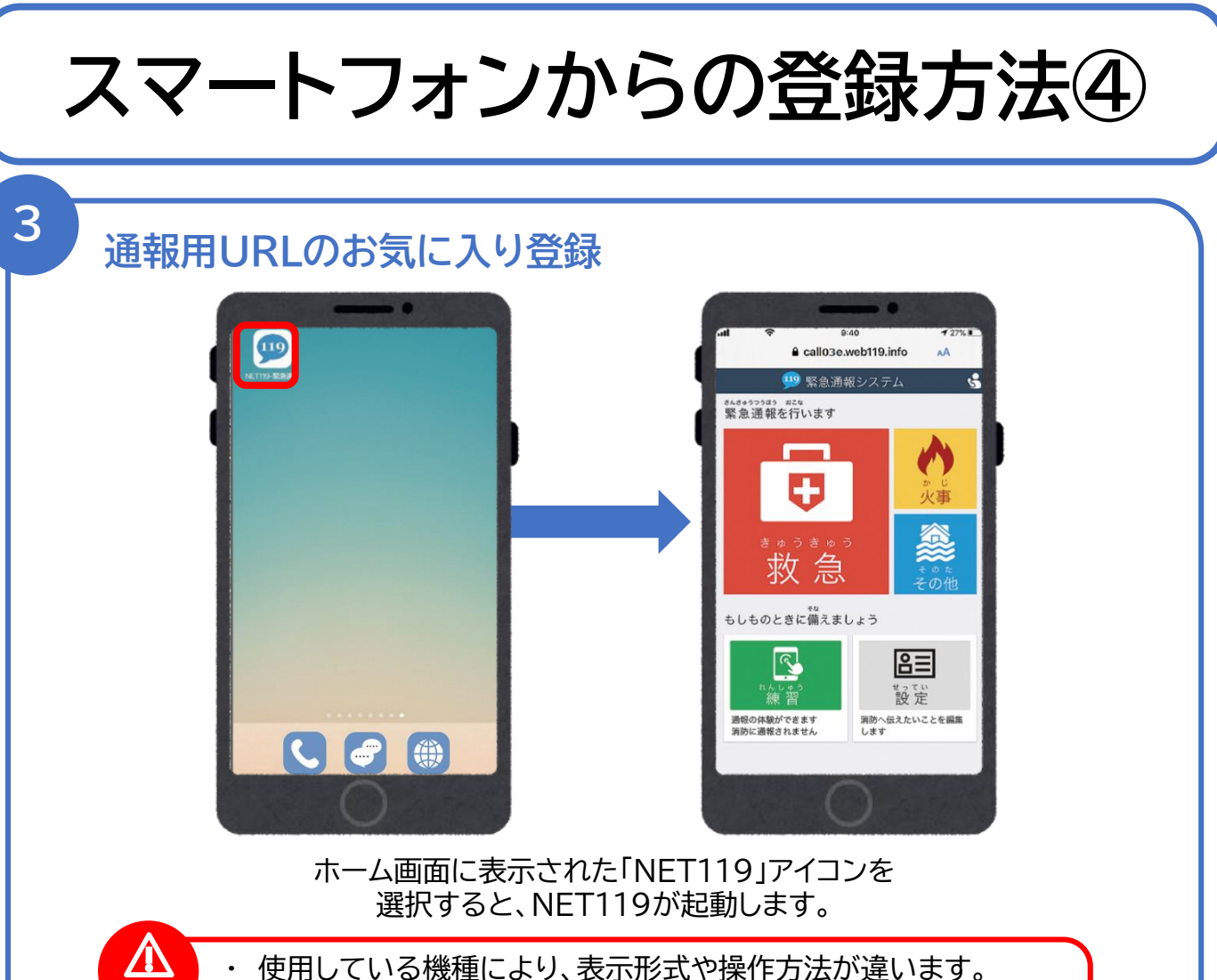

・通報用URLは利用者個人のものであり、個人情報が含まれているので、他人に教えたり、共有しないでください。
また、登録時に使用した端末以外では使用しないでください。
・携帯電話会社と契約している料金プランの種類により、地図画面が表示されない場合があります。

注意

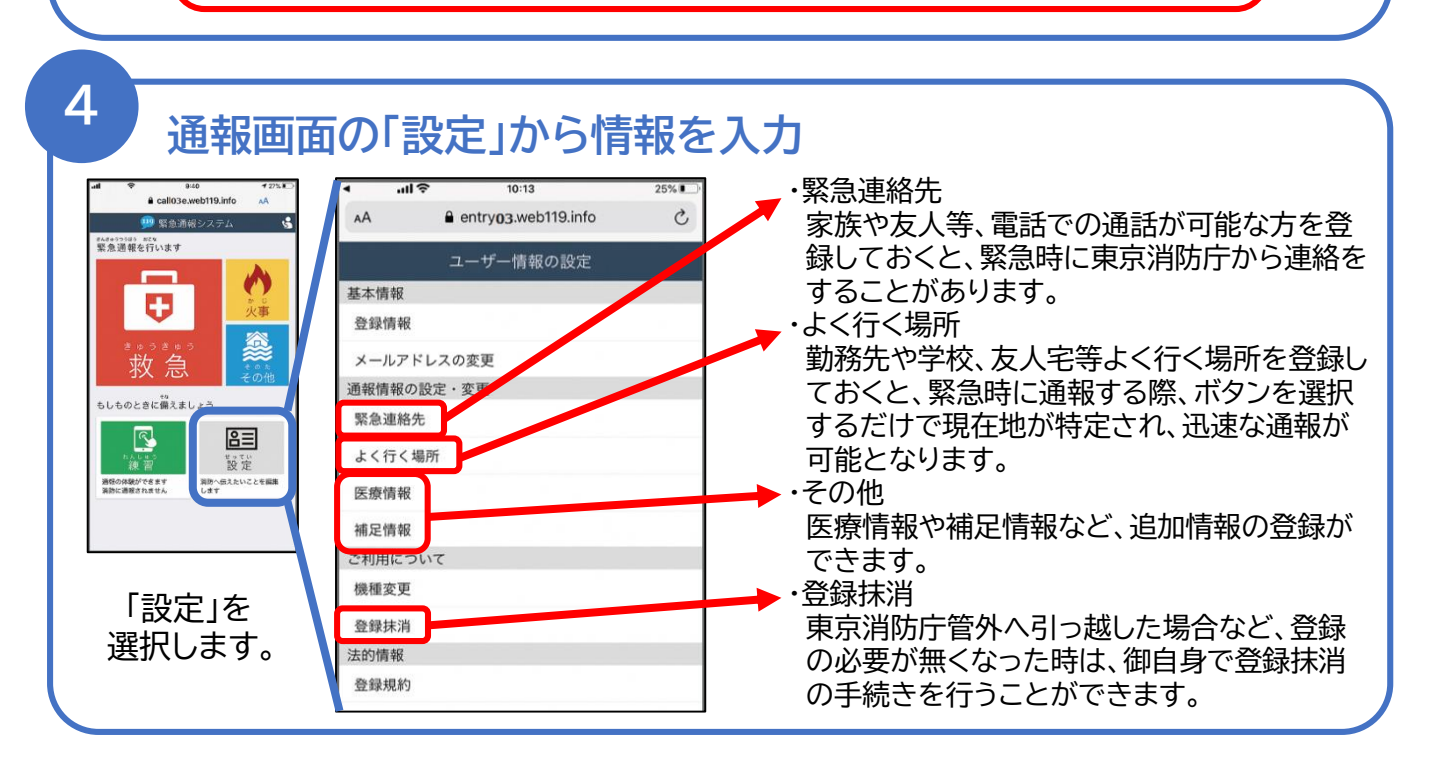

# 携帯電話(スマートフォン以外)からの登録方法①

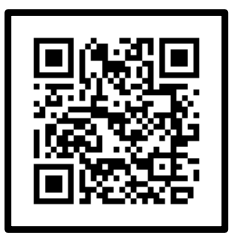

1

左にあるQRコードを、通報時に使用するスマートフォンで読み取り後、 表示されたメールアドレス(直接入力する場合は次のメールアドレス) 【entry\_13000@entry03.web119.info】 に空メールを送信し、メールアドレス認証用URLを取得し、メールアドレス 認証を行います。

迷惑メール防止のためパソコンからのメールを受信拒否設定されている場合は、 「web119.info」のドメインの受信許可設定を行ってください。 URL付メールも受信可能にしておいてください。

# メールアドレスの認証

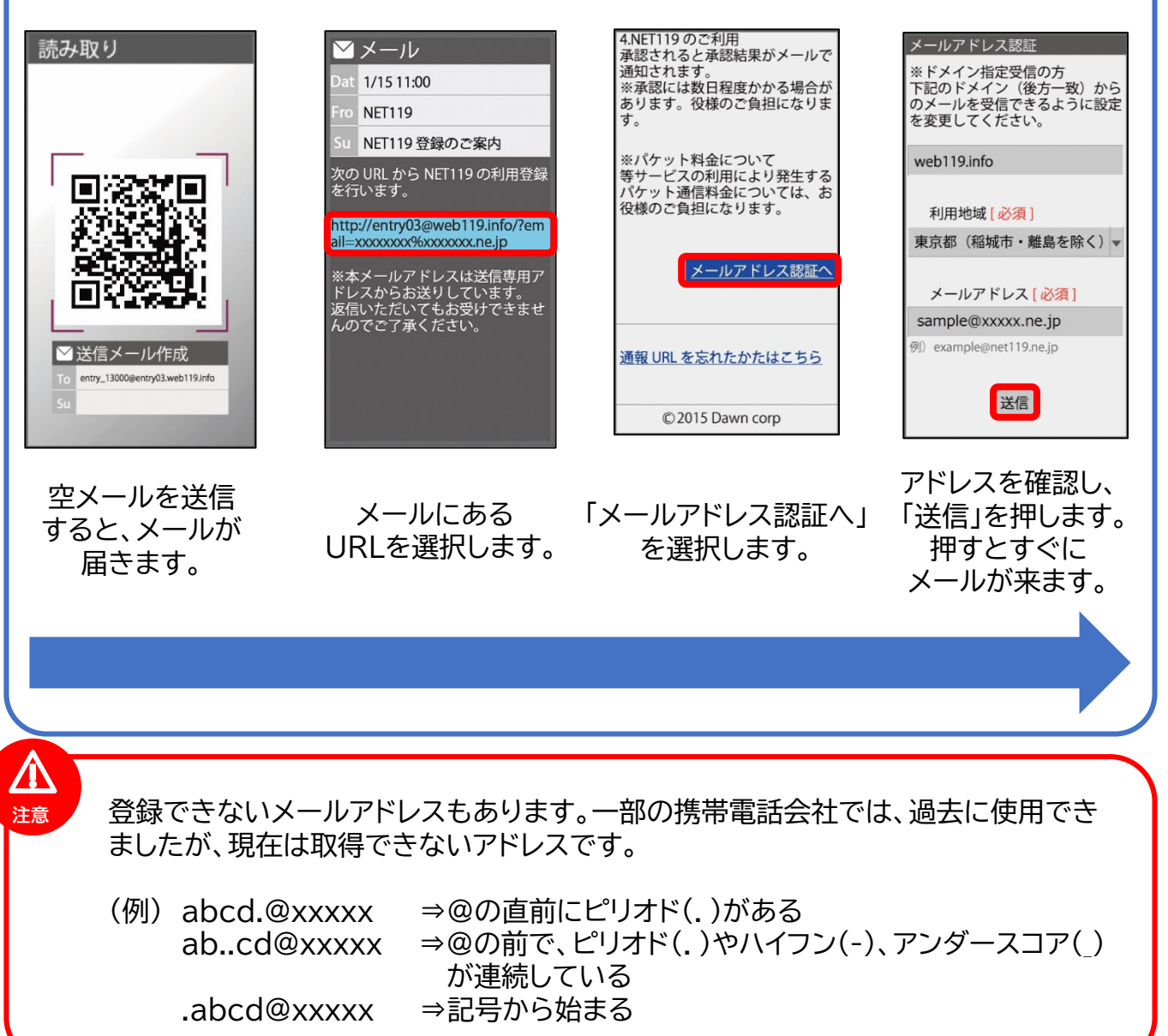

携帯電話(スマートフォン以外)からの登録方法②

2 利用者登録 利用許諾を、緊急通報の関係機関(当セン ✓メール 例)ショウボウハナコ ターを含む行政機関・医療機関・ 警察等)及びシステムの運用事業 at 1/20 10:00 生年月日 [必須] 者が取り扱います 平成 🔻 5 年 1 月 1 日 **NET119** ◎個人情報の開示・訂正・削除等 NET119 窓口申請仮完了の… 性別[必須] は、当センターにお問い合わせく ださい ●男性 ●女性 NET119の利用申請が承認されま した。 ■システムについて 住所 [必須] ◎登録者様の生命・身体に関する 48 時間以内に下記の URL からサ イトヘアクセスし、申請確定の手 続きをしていただくようお願いい し豆球石稼び王師・身体に関する 損害については、NET119に因る 場合でも、システムの運用事業者 は責めを負いません 東京都千代田区大手町 1-3-5 東消マンション202号室 例)千代田区霞が関 2-1-2 たします。 ◎当センターの判断で NET119 を 備考 https://entry03@web119.info/xxx 変更又は終了する場合があります \*\*\*\*\* 聴覚障害 \*\*\*\* 例)障がい者手帳番号:1234 ※全文はこちらをご覧ください \*\*\*\*\*\* 同意しない 同意する 次へ 古い携帯電話をご利用の場合は、 上記 URL では接続できません。 メールにある 内容を確認し、 必要情報を入力し、 「同意する」を選択します。 「次へ」を選択します。 URLを選択します。 ▶ 「住所」欄には、マンション名と部屋番号まで入力します。 注意 (例)千代田区大手町1-3-5 大手町マンション301号室 ▶「備考」欄には、障害内容を入力します。 (例) 聴覚障害 (例)言語障害 ▶ 「備考」欄には、住所が東京消防庁管内以外の方で、東京消防庁 管内に在勤・在学している場合は、その旨を入力します。 (例)在学している (例)在勤している 住所地点の選択 申請内容の確認 以下の内容で申請します 氏名 (漢字) 消防花子 氏名 (カナ) ショウボウハナコ ※申請内容を 生年月日 1993年(平成5年)01月01日 確認し、申請者 性別 女性 に返信するまで 住所 615 東京都千代田区大手町 1-3-5 東消マンション には、おおむね 202 号室 7日程度かかり 備考 無し ます。 申請内容を確認し、 1+7-2上4左6右8下

「申請する」を

選択します。

申請する

戻る

住所地点を選択し、「次へ」を選択します。

次

戻る

携帯電話(スマートフォン以外)からの登録方法③

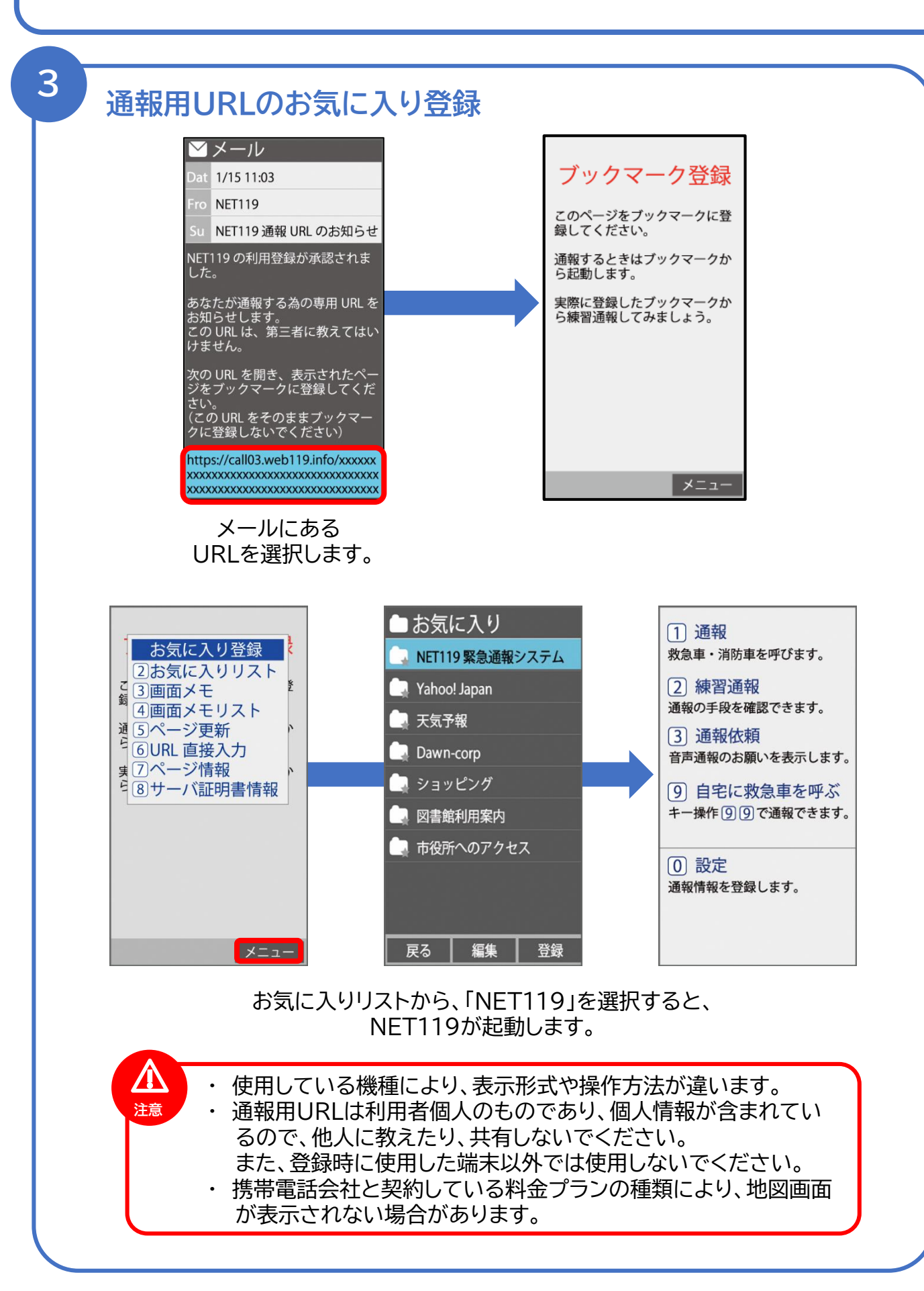

携帯電話(スマートフォン以外)からの登録方法④

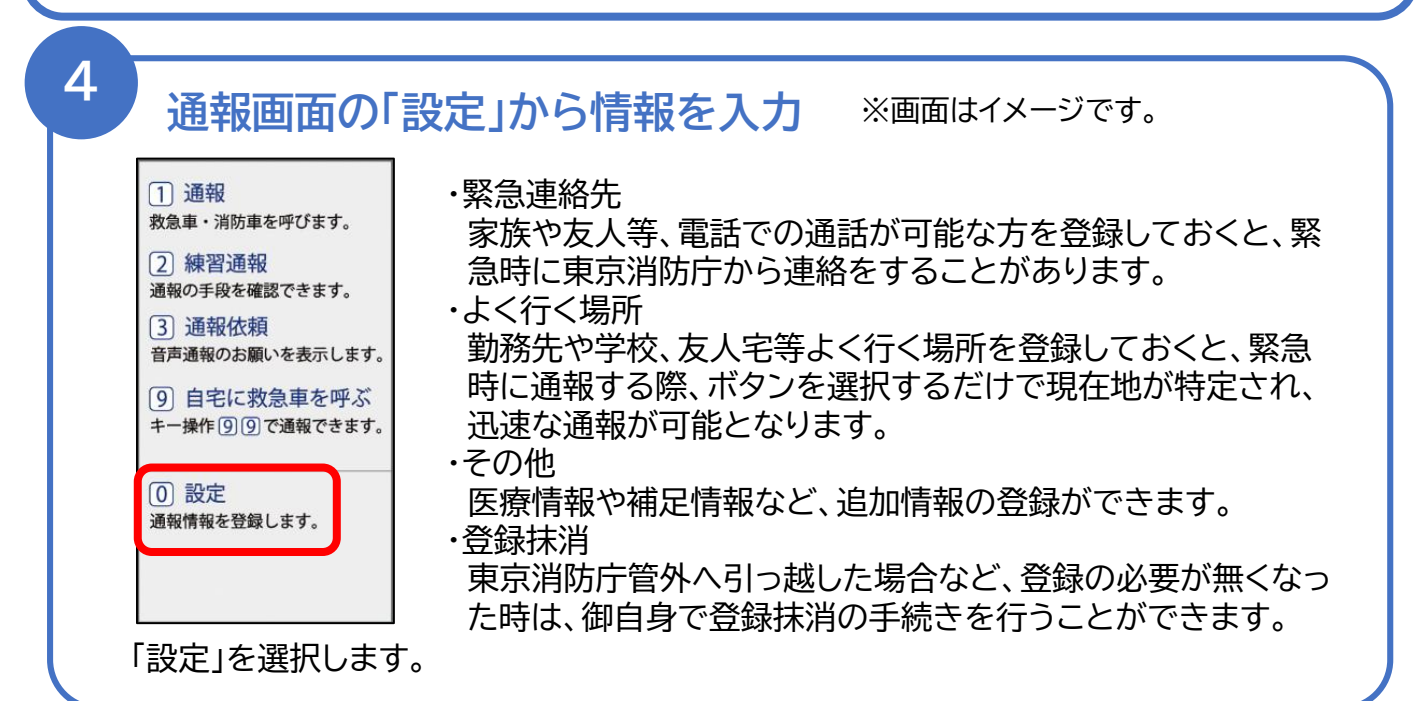

### 補足事項

携帯電話等の機種変更、メールアドレスを変更する場合は、操作画面の「設定」 から手続きを行ってください。基本情報に変更がある場合は、「設定」から登録 抹消の手続きを行った後、再度登録していただくか、東京消防庁防災部防災安 全課防災福祉係まで連絡してください。連絡先は下部枠内に記載しています。

● 保管している個人情報につきましては、緊急ネット通報に伴う業務の範囲内で使用し、目的外の使用はしません。

緊急時に東京消防庁が必要と判断した場合には、登録されている緊急連絡先 電話番号の相手先に連絡することがあります。

いたずらや妨害目的、その他緊急ネット通報の目的に反する御利用を確認した場合は、利用登録を抹消し、以後の登録を拒否することがあります。

緊急ネット通報の御利用の意思を確認するために、定期的に登録者の方に メールを送信します。メールの受信確認が取れないなど、御利用の意思が確 認できない場合には、東京消防庁において利用登録を抹消することがあります。

> 問合せ先 東京消防庁 防災部 防災安全課 防災福祉係 電話 03-3212-2111 内線 4245 4247 FAX 03-3213-1478 メールアト<sup>・</sup>レス bouanka4@tfd.metro.tokyo.jp ※消防車・救急車を要請する時は、「119番」「緊急ネット通報」 「119番ファクシミリ通報」を御利用ください。